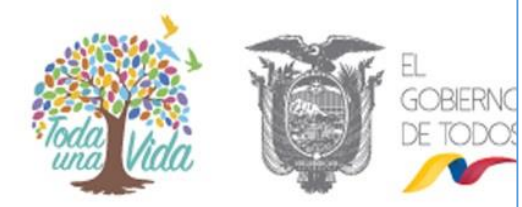

# MANUAL DE SOLICUTUD AGENCIA NAVIERA AUTORIDAD PORTURARIA GUAYAQUIL

Santiago de Guayaquil, Enero 2015

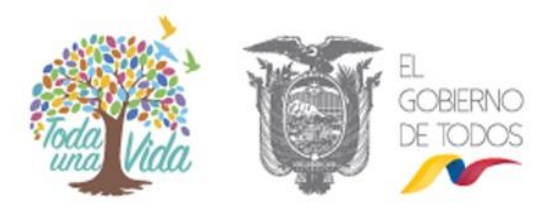

# Contenido

| 1. INTRODUCCION                    |             |
|------------------------------------|-------------|
| 2. OBJETIVO                        |             |
| 3. ALCANCE                         |             |
| 4. MENSAJES DE AYUDA Y VALIDACIONE | <b>S</b>    |
| 4.1 MENSAJES DE AYUDA              |             |
| 4.2 MENSAJES DE VALIDACIÓN         |             |
| 5. INTERFAZ GRÁFICA                | 5           |
| 5.1 INGRESO AL SISTEMA             | 5           |
| 6. GUIA DE USUARIO                 | 5           |
| 6.1 SOLICITUD DE AVISO DE ENTRADA  | <b>\</b> 5  |
| 6.1.1 INGRESO DE SOLICITUD         | 6           |
| 6.1.1.1 INGRESO DE DATOS           | 6           |
| 6.1.1.2 VALIDACIÓN AUTOMÁTICA      | <b>A</b> 13 |
| 6.1.1.3 CARGAR DOCUMENTO           |             |
| 6.2 OLVIDO SU CLAVE                |             |

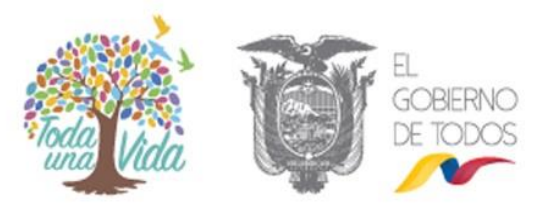

## 1. INTRODUCCIÓN

En este documento se describirá los objetivos e información clara y concisa de cómo utilizar el Sistema Sitop para web y su funcionamiento. El Sistema Sitop fue creado con el objetivo de brindar facilidades al Usuario para consultar la situación del aviso de entrada, sus controles respectivos, entre otras opciones. Es de mucha importancia consultar este manual antes y/o durante la visualización de las páginas, ya que lo guiará paso a paso en el manejo de las funciones en él. Con el fin de facilitar la comprensión del manual, se incluye gráficos explicativos.

# 2. OBJETIVO

El objetivo primordial de éste Manual es ayudar y guiar al usuario a utilizar el Sistema Portal obteniendo información deseada para poder despejar todas las dudas existentes; y comprende:

- ✓ Guía para acceder al Módulo Aviso de Entrada.
- ✓ Conocer cómo utilizar el sistema, mediante una descripción detallada e ilustrada de las opciones.
- Conocer el alcance de toda la información por medio de una explicación detallada e ilustrada de cada una de las páginas que lo conforman.

### 3. ALCANCE

El documento será orientado a guiar el proceso de registro de información en el Sistema Portal.

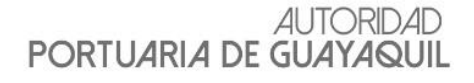

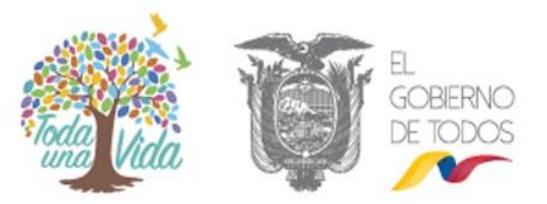

#### 4. MENSAJES DE AYUDA Y VALIDACIONES

#### 4.1 MENSAJES DE AYUDA

Los mensajes de ayuda aparecen al poner el puntero del mouse sobre los textos de los encabezados de la lista de ítems de información o sobre los textos a la izquierda de las cajas de texto y otros controles para el ingreso de información. Los mensajes de ayuda son textos más descriptivos que nos ayudan a identificar la información que debe ser ingresada o la que estamos visualizando.

| Datos de la Empresa RUC:     D900000000000     Aquí usted debe ingresar el RUC de la empresa Razón Social:     Empresar el A | I         | Ingreso de Datos      |               |                                               |
|----------------------------------------------------------------------------------------------------|-----------|-----------------------|---------------|-----------------------------------------------|
| RUC: 090000000000 Aquí usted debe ingresar el RUC de la empresa Razón Social: Empresar el A                                  | <i>ند</i> | 🖉 Datos de la Empresa |               |                                               |
| Razón Social: Emones S.A.                                                                                                    | RU        | UC:                   | 0900000000000 | Aquí usted debe ingresar el RUC de la empresa |
|                                                                                                    | Rat       | azón Social:          | Emomes © A    |                                               |

#### 4.2 MENSAJES DE VALIDACIÓN

Un mensaje de validación es mostrado por el sistema cuando el valor de un control de captura de información (u objeto del formulario de captura de información) no es permitido por el sistema para realizar una determinada operación, por ejemplo cuando se intenta grabar un campo vacío en un campo donde el sistema requiere un valor no vacío.

Ejemplo: Cuando intentamos grabar la siguiente información, el sistema nos indica que algunos campos son requeridos y no se procederá a realizar la operación hasta que las validaciones sean superadas.

Confirmación de Clave:

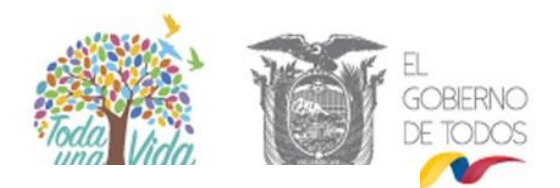

#### 5. INTERFAZ GRÁFICA

#### 5.1 INGRESO AL SISTEMA

Para el funcionamiento eficiente del Sistema Portal, se debe utilizar los siguientes navegadores tales como Google Chrome, Mozilla Firefox, los cuales se los puede descargar gratuitamente del Internet.

#### 6. GUIA DE USUARIO

#### 6.1 SOLICITUD DE AVISO DE ENTRADA

Una vez aprobada la solicitud de Agencia Naviera, el usuario puede ingresar su Usuario con su Contraseña y presionar el botón "**Sesión Usuario**".

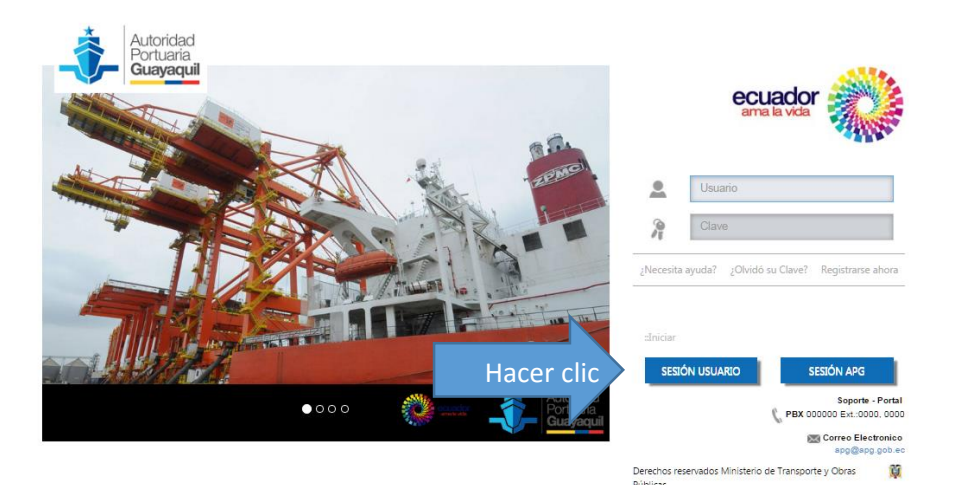

Al hacer clic en la ruta anterior, se visualiza un menu principal y seleccionamos la opcion "**Consulta Tramite**".

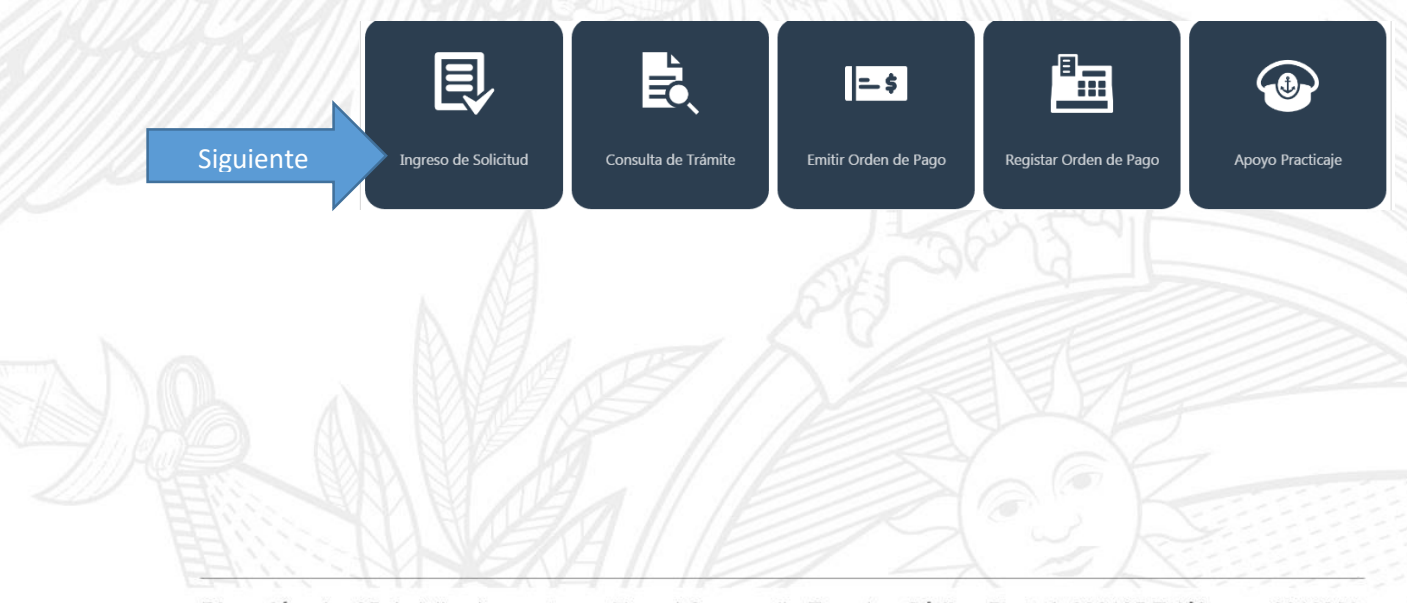

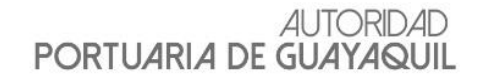

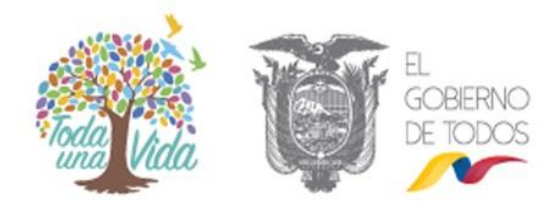

#### 6.1.1 INGRESO DE SOLICITUD

El funcionario de la entidad ingresa a la ruta señalada; y se presenta la siguiente pantalla:

| Autoridad<br>Portuaria<br>Guayaquil | Lienvenido:                          | 🔌 Administrar Datos 🕶      | CERRAR SESIÓN |
|-------------------------------------|--------------------------------------|----------------------------|---------------|
|                                     | Registro de Solicitudes              |                            |               |
| 🖌 Home                              |                                      |                            |               |
| ngreso Solicitud                    | Paso 1<br>(Ingreso de datos)         | (validaciones automáticas) |               |
| Consulta Estado Tramite             | 🔚 Ingreso de Datos                   |                            |               |
| Emitir Orden de Pago                | Tipo Solicitante Listado de Trámites | •                          |               |
| Registrar Orden de Pago             | Datos del Trámite                    |                            |               |
| 🚨 Apoyo Practicaje                  |                                      | No hay Datos Requeridos    |               |

El registro de la información se lo realiza en 3 paso siguientes:

- ✓ Paso 1: Ingreso de Datos
- ✓ Paso 2: Validaciones Automática
- ✓ **Paso 3**: Cargar Documento

#### **6.1.1.1 INGRESO DE DATOS**

Luego se visualiza una pantalla para seleccionar el tipo solicitante y el listado de trámite.

| i≣ Ingreso da<br>1 → Tipo Solicitant<br>Listado de Trá | AGENCIA NAVIERA |   |
|--------------------------------------------------------|-----------------|---|
| Datos del Trám                                         |                 |   |
|                                                        |                 | - |
|                                                        |                 |   |
|                                                        |                 |   |
|                                                        |                 |   |
|                                                        |                 |   |

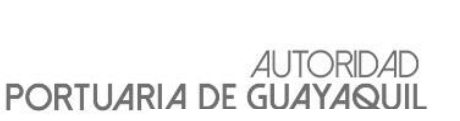

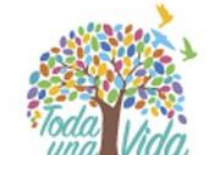

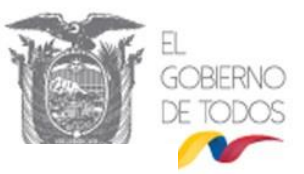

Se ingresa la siguiente información:

- 1. Tipo de solicitante.
- 2. Listado de Trámite.

En caso de seleccionar el muelle de arribos nacionales se presenta una pantalla para registrar los datos del trámite.

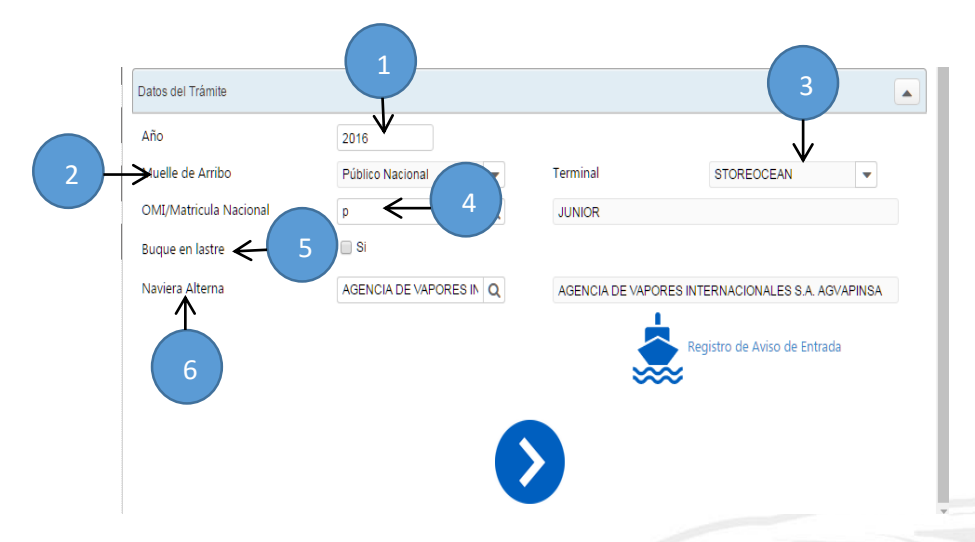

Se ingresa la siguiente información:

- 1. Año: Muestra el respectivo año.
- 2. Muelle de Arribo: Selecciona el muelle de arribo.
- 3. Terminal: Selecciona el terminal.
- **4. OMI/Matricula Nacional**: Ingresa la matricula.
- **5. Buque en Lastre**: Selecciona el buque de lastres.
- **6. Naviera Alterna**: Selecciona la naviera alterna.

Luego seleccionamos la opción "**Registro de** Aviso de Entrada".

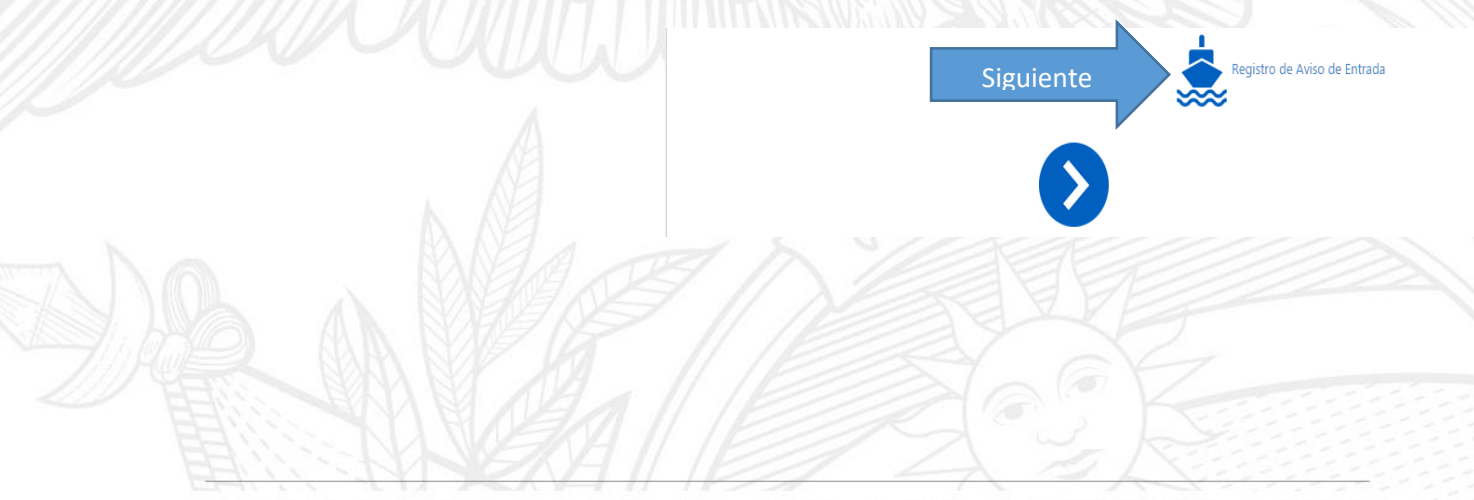

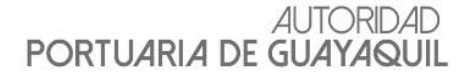

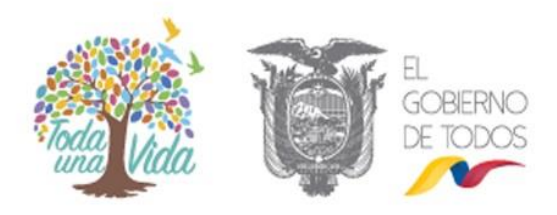

A continuación se presenta una pantalla que contiene dos pestaña.

✓ La primera pestaña contiene los datos de aviso de entrada.

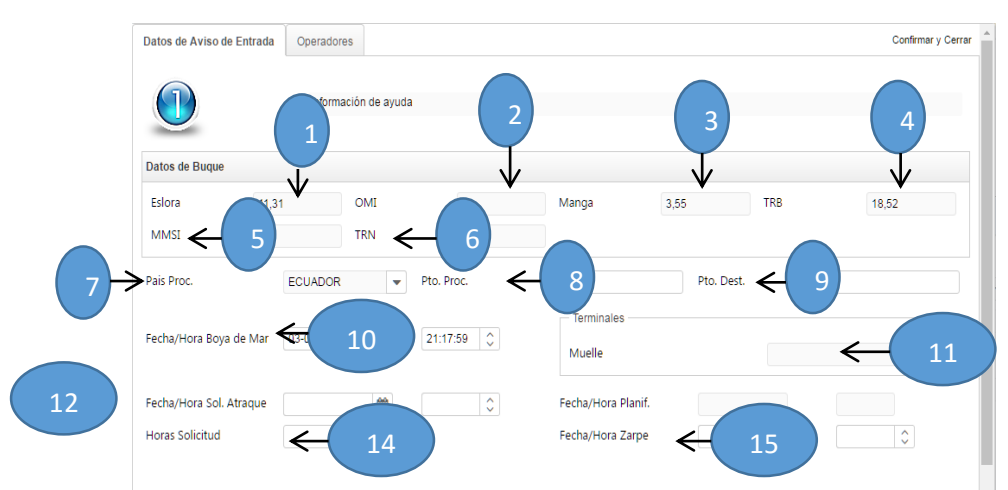

Se ingresa la siguiente información:

- 1. Eslora: Muestra el respectivo año.
- 2. OMI: Muestra el muelle de arribo.
- 3. Manga: Muestra la manga de la naviera.
- 4. TRB: Muestra el TRB de la naviera.
- 5. MMSI: Ingresa el MMSI de la naviera.
- 6. TRN: Ingresa el TRN de la naviera alterna.
- **7. Pais Proc:** Seleccionar el país de procedencia de la naviera.
- 8. Pto. Proc: Ingresar el punto de procedencia
- **9. Pto. Dest**: Ingresar el punto del destino de la naviera.
- **10. Fecha/Hora Boya de Mar:** Seleccionar la fecha/ hora de la naviera.
- **11. Muelle:** Muestra el muelle de la respectiva terminal.
- **12. Fecha/Hora Sol. Atraque:** Seleccionar la fecha del atraque de la naviera.
- **13. Fecha/Hora Planif:** Seleccionar la fecha de planificación de la naviera.
- **14. Horas Solicitud:** Seleccionar la hora de solicitud para la naviera.

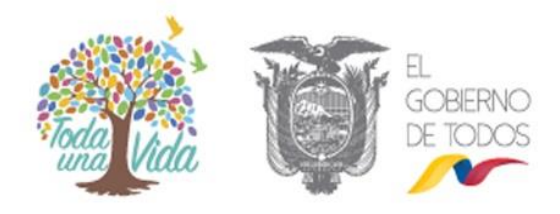

- **15.** Fecha/Hora Zarpe: Selecciona la fecha de hora del zape para la naviera.
  - En la segunda pestaña se elige la opción
     "Agregar Operador", para registrar los respectivos operadores.

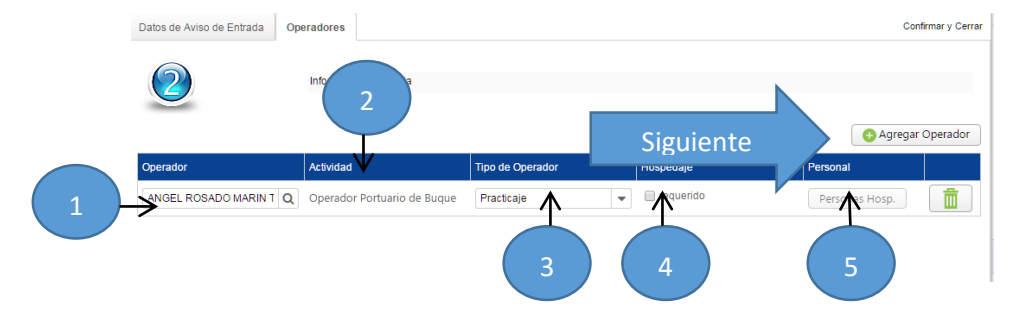

Se ingresa la siguiente información:

- **1. Operador**: Seleccionamos el respectivo operador.
- 2. Actividad: Muestra la actividad del operador
- **3. Tipo de Operador**: Selecciona el tipo de operador.
- **4. Hospedaje**: Selecciona el hospedaje del operador.
- 5. Personal: Agrega el nombre del personal

Para finalizar con los registros, hacemos clic en la opción "**Confirmar y Cerrar**".

| Datos de Aviso de Entrada Op | eradores                    |                  | Siguient    | e Confirmar y  |
|------------------------------|-----------------------------|------------------|-------------|----------------|
| 2                            | Información de ayuda        |                  |             |                |
| Operador                     | Actividad                   | Tipo de Operador | Hospedaje   | Personal       |
|                              | Operador Portuario de Buque | Practicaje 🗸     | 🔲 requerido | Personas Hosp. |

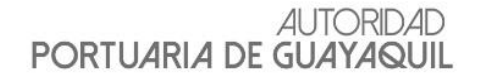

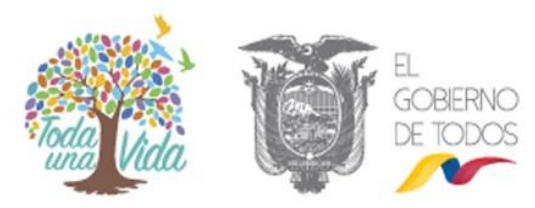

Caso contrario de seleccionar el muelle de arribos internacional se presenta una pantalla para registrar los datos del trámite.

|                       | (Ingreso de datos)            | (validaciones automáticas) | (carga documentos)           |
|-----------------------|-------------------------------|----------------------------|------------------------------|
| Ingreso de Datos      |                               |                            |                              |
| Tipo Solicitante      | AGENCIA NAVIERA               | -                          |                              |
| Listado de Trámites   | SOLICITUD DE AVISO DE ENTRADA | -                          |                              |
| Datos del Trámite     |                               |                            | 3                            |
| → <sup>Año</sup>      | 2016                          |                            |                              |
| Muelle de Arribo      | Público Internacional         | 2 Terminal                 |                              |
| OMI/Matricula Naciona | - 4) 4991 Q                   |                            |                              |
| Buque en lastre       |                               |                            |                              |
| Naviera Alterna       |                               |                            |                              |
| Manifiesto            |                               |                            | <u>.</u>                     |
| Importación 🗲         | 7 CEC2016WGFT0042             |                            | Registro de Aviso de Entrada |
| Exportación           |                               |                            | ₩                            |

Se ingresa la siguiente información:

- 1. Año: Muestra el respectivo año.
- **2. Muelle de Arribo**: Selecciona el muelle de arribo.
- 3. Terminal: Selecciona el terminal.
- **4. OMI/Matricula Nacional**: Ingresa la matricula.
- **5. Buque en Lastre**: Selecciona el buque de lastres.
- **6. Naviera Alterna**: Selecciona la naviera alterna.
- **7. Importación**: Ingresar la importación de la naviera.
- **8. Exportación**: Ingresar la exportación de la naviera.

Luego seleccionamos la opción "**Registro de** Aviso de Entrada".

Siguiente

o de Aviso de Entrada

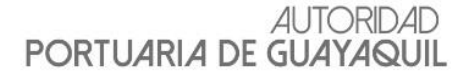

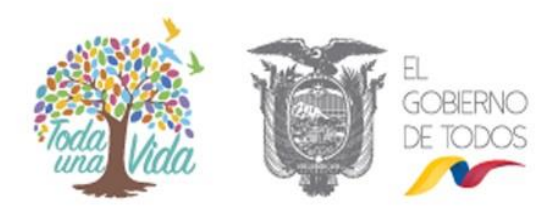

A continuación se presenta una pantalla que contiene cuatro pestaña.

✓ La primera pestaña contiene los datos de aviso de entrada.

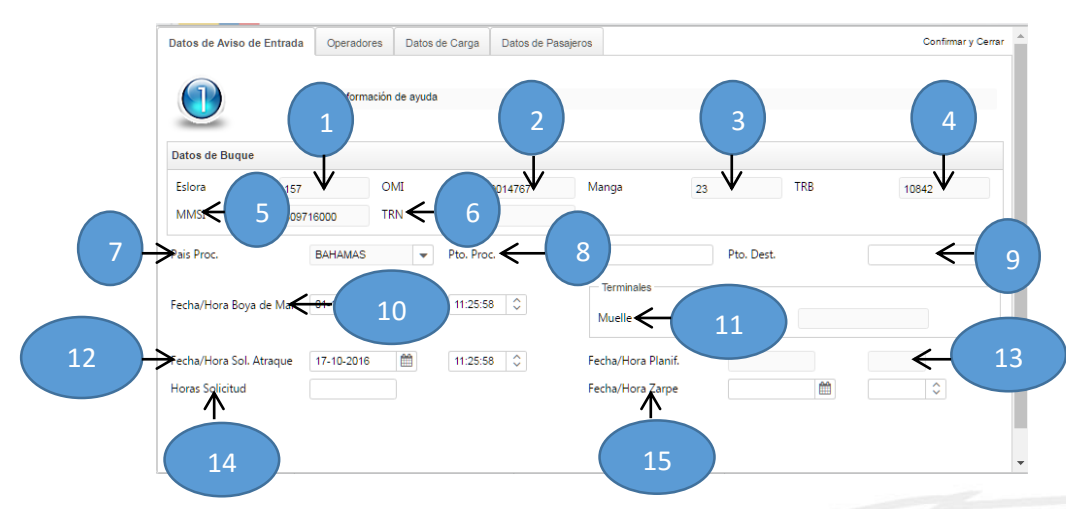

Se ingresa la siguiente información:

- 1. Eslora: Muestra el respectivo año.
- 2. OMI: Muestra el muelle de arribo.
- 3. Manga: Muestra la manga de la naviera.
- 4. TRB: Muestra el TRB de la naviera.
- 5. MMSI: Ingresa el MMSI de la naviera.
- 6. TRN: Ingresa el TRN de la naviera alterna.
- **7. Pais Proc:** Seleccionar el país de procedencia de la naviera.
- 8. Pto. Proc: Ingresar el punto de procedencia
- **9. Pto. Dest**: Ingresar el punto del destino de la naviera.
- **10. Fecha/Hora Boya de Mar:** Seleccionar la fecha/ hora de la naviera.
- **11. Muelle:** Muestra el muelle de la respectiva terminal.
- **12.** Fecha/Hora Sol. Atraque: Seleccionar la fecha del atraque de la naviera.
- **13. Fecha/Hora Planif:** Seleccionar la fecha de planificación de la naviera.
- **14. Horas Solicitud:** Seleccionar la hora de solicitud para la naviera.

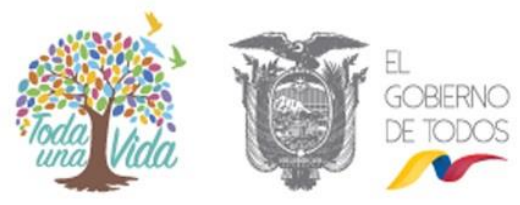

- **15.** Fecha/Hora Zarpe: Selecciona la fecha de hora del zape para la naviera.
  - En la segunda pestaña se elige la opción
     "Operador", para registrar los respectivos operadores.

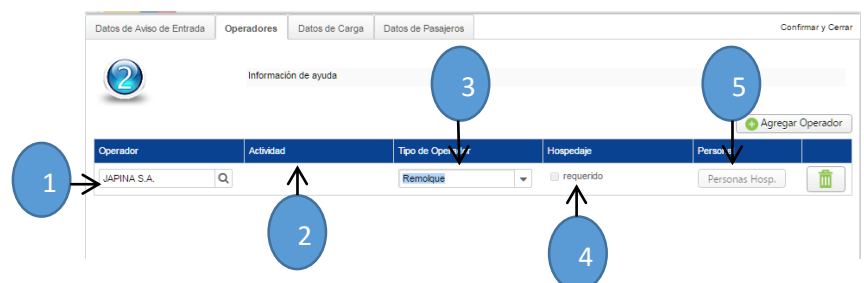

Se ingresa la siguiente información:

- **1. Operador**: Seleccionamos el respectivo operador.
- 2. Actividad: Muestra la actividad del operador
- **3. Tipo de Operador**: Selecciona el tipo de operador.
- **4. Hospedaje**: Selecciona el hospedaje del operador.
- 5. Personal: Agrega el nombre del personal
  - ✓ En la tercera pestaña se escoge la opción
     "Datos de Carga", para registrar los respectivos operadores.

![](_page_11_Figure_12.jpeg)

![](_page_12_Picture_1.jpeg)

Se ingresa la siguiente información:

- **1. Tipo de Carga**: Seleccionamos el respectivo carga.
- **2. Importación**: Ingresa la importación de la carga.
- **3. Exportación**: Ingresa la exportación de la carga.
- **4. Fecha Inicio**: Selecciona la fecha inicio de la carga.
- **5. Hora Inicio:** Selecciona la hora inicio de la carga.
- **6. Fecha Fin**: Selecciona la fecha fin de la carga.
- **7. Hora Fin:** Selecciona la hora fin de la carga.
  - En la cuarta pestaña se escoge la opción
     "Datos de Pasajero", para registrar los respectivos operadores.

![](_page_12_Figure_11.jpeg)

Se ingresa la siguiente información:

- **1. País de Procedencia**: Seleccionamos la respectiva carga.
- **2. No Pasajero**: Ingresa la importación de la carga.

# 6.1.1.2VALIDACIÓN AUTOMÁTICA

En esta pantalla se visualiza los siguientes estados:

- Matricula de Buque Activo
  - Ruc Activo

| Validaciones Automáticas  |        |
|---------------------------|--------|
| Observación               | Estado |
| Matricula de buque Activo | 0      |
| Ruc activo                | 0      |

![](_page_13_Picture_1.jpeg)

Despues se eligue el siguiente botón, para seguir al siguiente paso.

![](_page_13_Picture_3.jpeg)

#### 6.1.1.3CARGAR DOCUMENTO

En esta pantalla me permite adjuntar los archivos del tramites correspondiente y hacemos clic en la opcion "**Cargar**",

![](_page_13_Figure_6.jpeg)

Nos muestra la siguiente pantalla para seleccionar el correspondiente documento.

![](_page_13_Picture_8.jpeg)

![](_page_14_Picture_0.jpeg)

![](_page_14_Picture_1.jpeg)

Luego se da clic en la opción **"Abrir**", y se visualiza el archivo en el sistema.

| Despues selecc<br><b>Solicitud</b> ".                                | ionamos el bo                                 | otón " <b>Enviar</b>       |
|----------------------------------------------------------------------|-----------------------------------------------|----------------------------|
| Carga de Datos<br>Documento a cargar<br>Características de la Nave   | 89545 (4) pdf                                 | Cargar                     |
| Nos muestra<br>confirmacion. Ele                                     | el siguiente<br>egimos el botón " <b>(</b>    | mensaje de<br><b>)K</b> ". |
| ::Autoridad Portuaria                                                | a de Guayaquil::<br>inviada Correctamer<br>OK | 1te                        |
| Nos aparece<br>confrmación.                                          | la siguiente                                  | mensaje de                 |
| Su solicitud ha sido enviado al c<br>Nro. Solicitud Generado : SOL-A | orreo: jbravo@favorita.com                    |                            |
|                                                                      |                                               |                            |
|                                                                      |                                               |                            |
|                                                                      |                                               |                            |

![](_page_15_Picture_0.jpeg)

![](_page_15_Picture_1.jpeg)

#### **6.2 OLVIDO SU CLAVE**

En esta ventana me permite recuperar la clave, ingrese el usuario y seleccionamos la opcion "**Aceptar**".

| ✔ Restaurar                         | Recup                                                   | berar m             | i clave           |                             |  |
|-------------------------------------|---------------------------------------------------------|---------------------|-------------------|-----------------------------|--|
| Ingrese su usuar<br>correctamente p | io para generar pro<br>ara restaurar su cla<br>Usuario: | egunta de se<br>ave | guridad la cual d | debe responder<br>Siguiente |  |

Luego muestra la siguiente informacion para solicitar la nueva clave

| Ingrese su usuario para gener   | ar pregunta de se | guridad la cual deb | e responder     |
|---------------------------------|-------------------|---------------------|-----------------|
| correctamente para restaurar    | su clave          |                     |                 |
| Usuario:                        | 0913005633001     | Aceptar             |                 |
| Mambeo do su consión neofocido? |                   |                     |                 |
| Enombre de su canción preiendar |                   |                     |                 |
| Nueva Clave:                    |                   |                     | $\leftarrow$ 2) |
| Confirmación de Clave:          |                   | N                   |                 |
|                                 |                   |                     |                 |
|                                 |                   |                     |                 |
|                                 |                   | 3                   |                 |
|                                 |                   | 3                   |                 |

Se ingresa la siguiente información:

- 1. Pregunta: Ingresar la respectiva respuesta.
- 2. Nueva Clave: Ingresa la nueva clave.
  - **3. Confirmación Clave**: Ingresar la confirmación de la clave.

Una vez ingresado toda la informacion ingresada en el sistema, se escoge la opcion "**Guardar**". Esperamos a que nos muestra el siguiente mensaje de confirmacion.